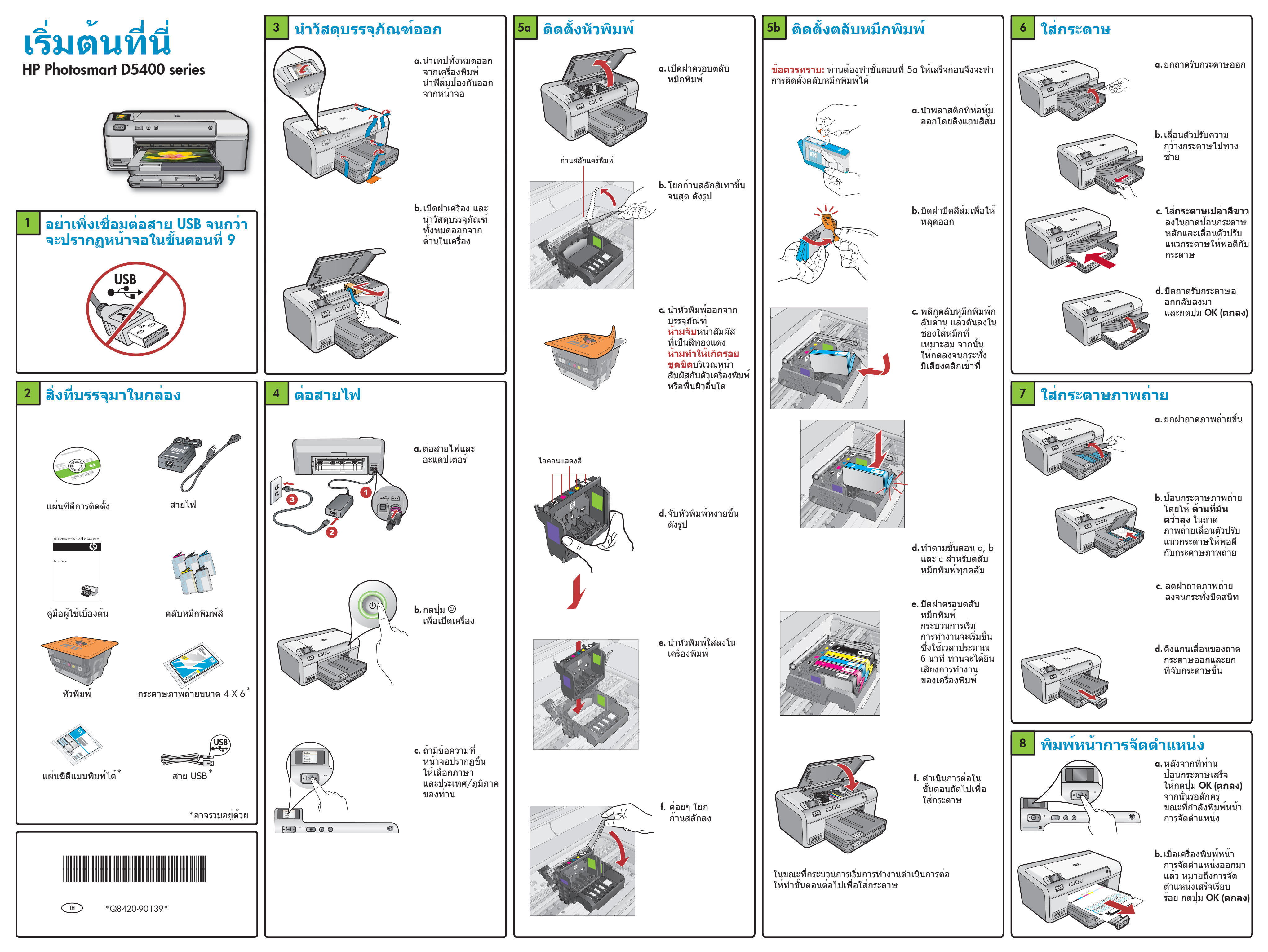

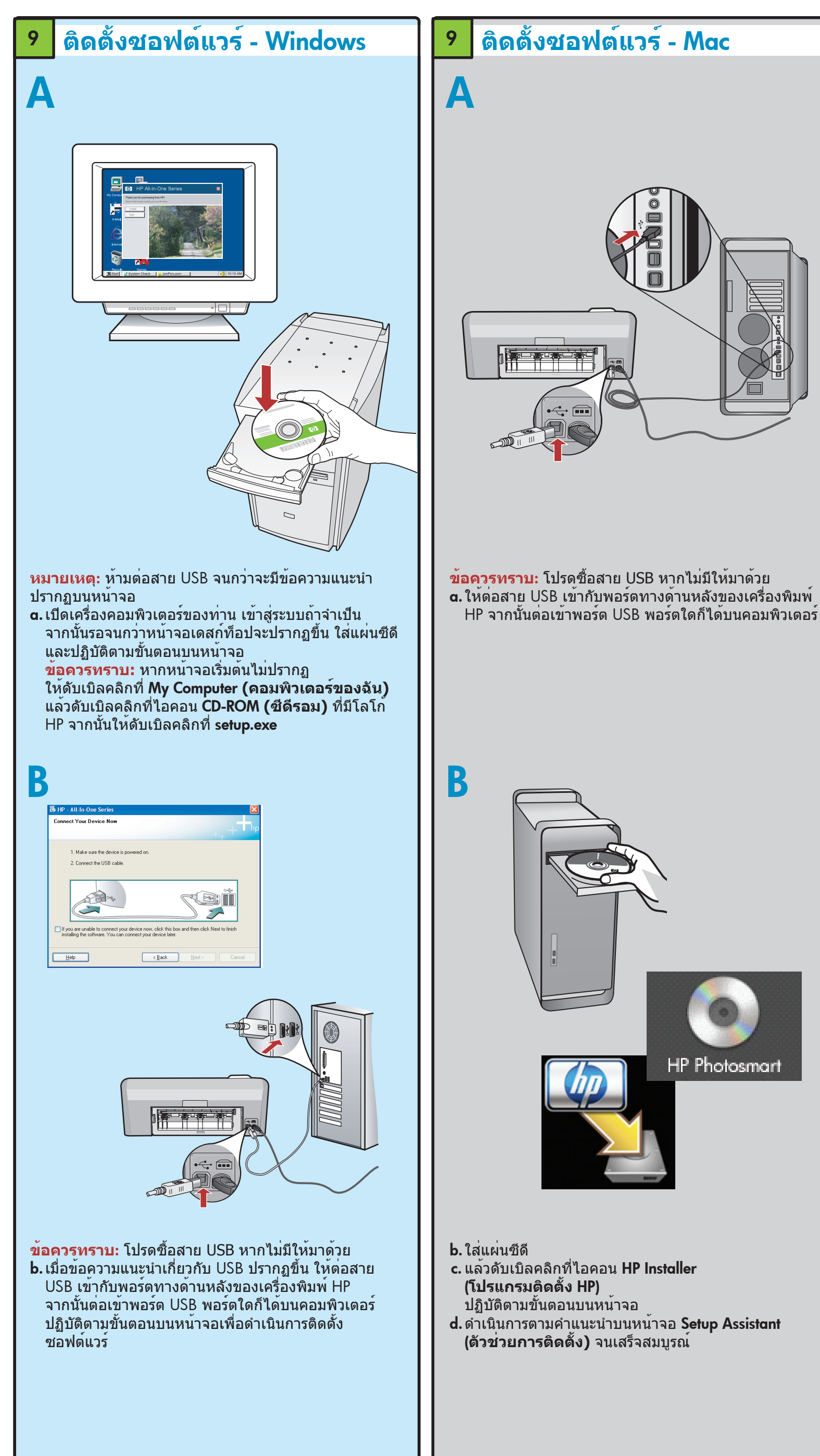

สำรวจคุณลักษณะต่างๆ

คุณลักษณะในเครื่องพิมพ์ HP ของท่านได้

โปรแกรมซอฟต์แวร์ HP Photosmart ได้รับการติดตั้งลงูใน คอมพิวเตอร์ของท่านเรียบร้อยแล้ว ท่านสามารถลองใช้งาน

พิมพ์ภาพถ่ายจากการ์ดหน่วยความจำ

**a.** ป้อนกระดาษภาพ ถ่ายลงในถาดภาพถ่าย หากยังไม่ได้ทำ เช่นนั้น

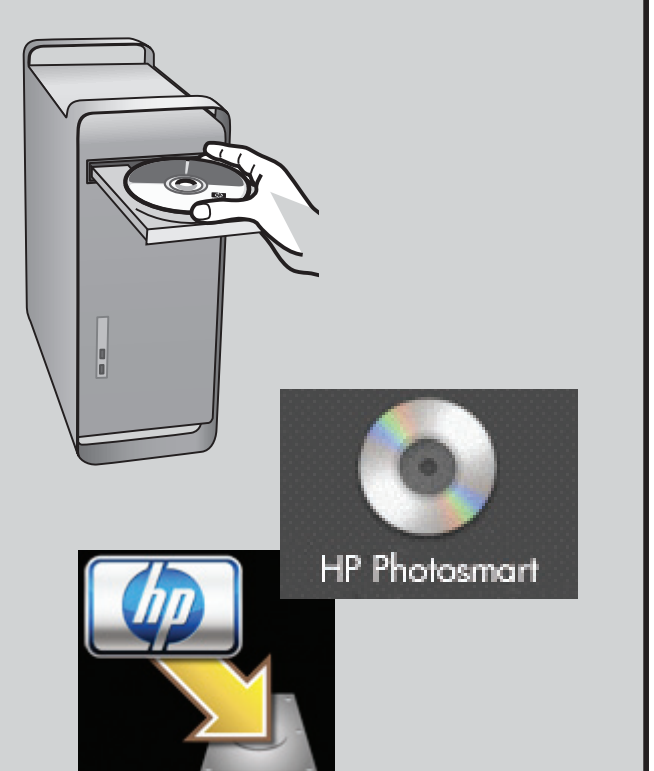

- c. แล้วดับเบิลคลิกที่ไอคอน HP Installer
- d. ดำเนินการตามคำแนะนำบนหน้าจอ Setup Assistant (ตัวช่วยการติดตั้ง) จนเสร็จสมบรณ์

**b.** ใส่การ์ดหน่วยความ จำจากกล้องถ่ายภาพ ลงในช่องเสียบ การ์ดหน่วยความจำ ที่เหมาะสมของ เครื่องพิมพ์ HP

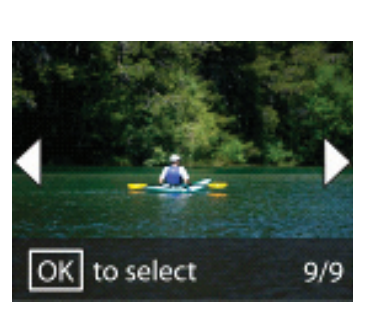

**c.** กดปุ่มลูกศรเพื่อดู ภาพถายทดองการ จากนั้นให้กดปุ่ม OK (ตกลง) **d.** กดปุ่ม **Print Photo** (พิมพ์ภาพถ่าย) บนแผงควบคุมเพื่อ สั่งพิมพ์ภาพถ่าย

## การแก้ไขปัญหา

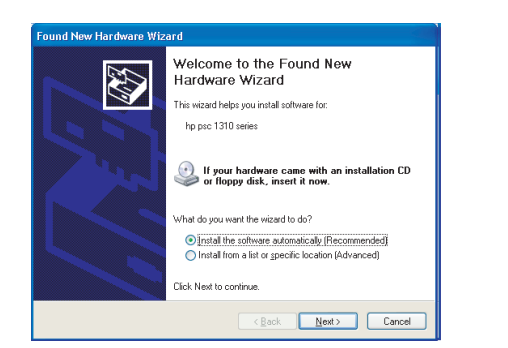

ปัญหา: (Windows) หน้าจอ Add Hardware (เพิ่มฮาร์ดแวร์) ของ Microsoft ปรากฏขึ้น **การดำเนินการ:** ยกเลิกหน้าจอทั้งหมด ดึงสาย USB ออก แล้วใส่แผ่นซีดีซอฟต์แวร์ HP สีเขียวเข้าไปในเครื่อง

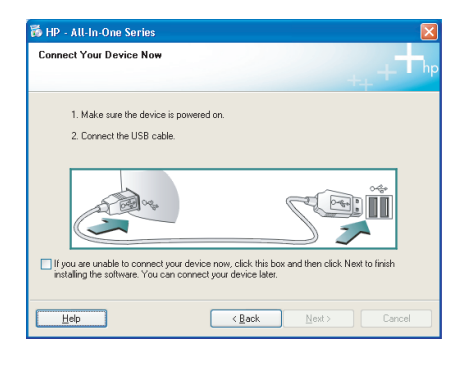

**ปัญหา:** (เฉพาะ Windows เท่านั้น) ท่านไม่เห็นหน้าจอที่ระบุ ให้เชื่อมต่อสาย USB **การดำเนินการ:** ยุกเลิกหน้าจอทั้งหมด นำแผ่นซีดีซอฟต์แวร์ HP สีเขียวออก แล้วจึงใส่กลับเข้าไปอีกครั้ง

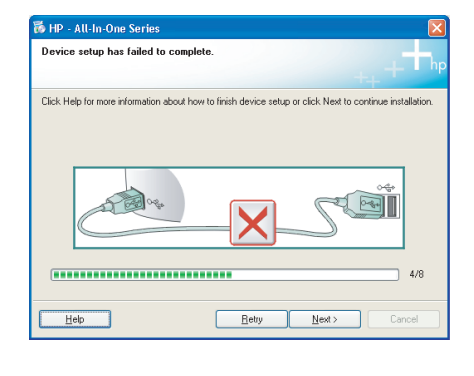

ปัญหา: (เฉพาะ Windows เท่านั้น) หน้าจอ Device Setup Has Failed To Complete **(การตั้งค่าอุปกรณ์ไม่เสร็จสมบูรณ์)** ปรากฏขึ้น **้การดำเนินการ:** ดึงสายเครื่องพิม<sup>ี</sup>พ์ออกแล้ว<sup>ี</sup>เสียบกลับเข้า ไปใหม่ ตรวจสอบการเชื่อมต่อทั้งหมด ตรวจสอบว่าได้ต่อ สาย USB เข้ากับคอมพิวเตอร์แล้ว ห้ามต่อสาย USB เข้ากับ แป้นพิมพ์หรือฮับ USB ที่ไม่มีไฟเลี้ยง

## ใช้ซอฟต์แวร์

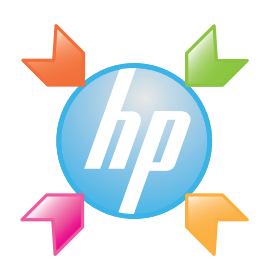

Windows: ศูนย์บริการโซลูชันของ HP ช่วยอำนวยความ สะดวกในการเข้าถึงคุณลักษณะมากมายของซอฟต์แวร์ และเครื่องพิมพ์ HP ได้แก่ สถานะเครื่องพิมพ์ การตั้งค่า การสั่งซื้ออุปกรณ์เสริม และวิธีใช้

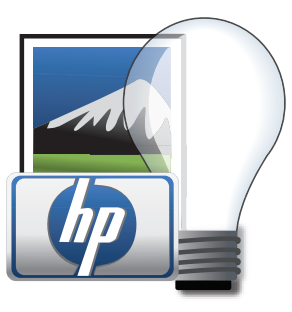

Mac: HP Photosmart Studio ช่วยให้ท่านสามารถจัดระเบียบ ้จัดการ และแก้ไขภาพถ่ายและวิดีโอได้

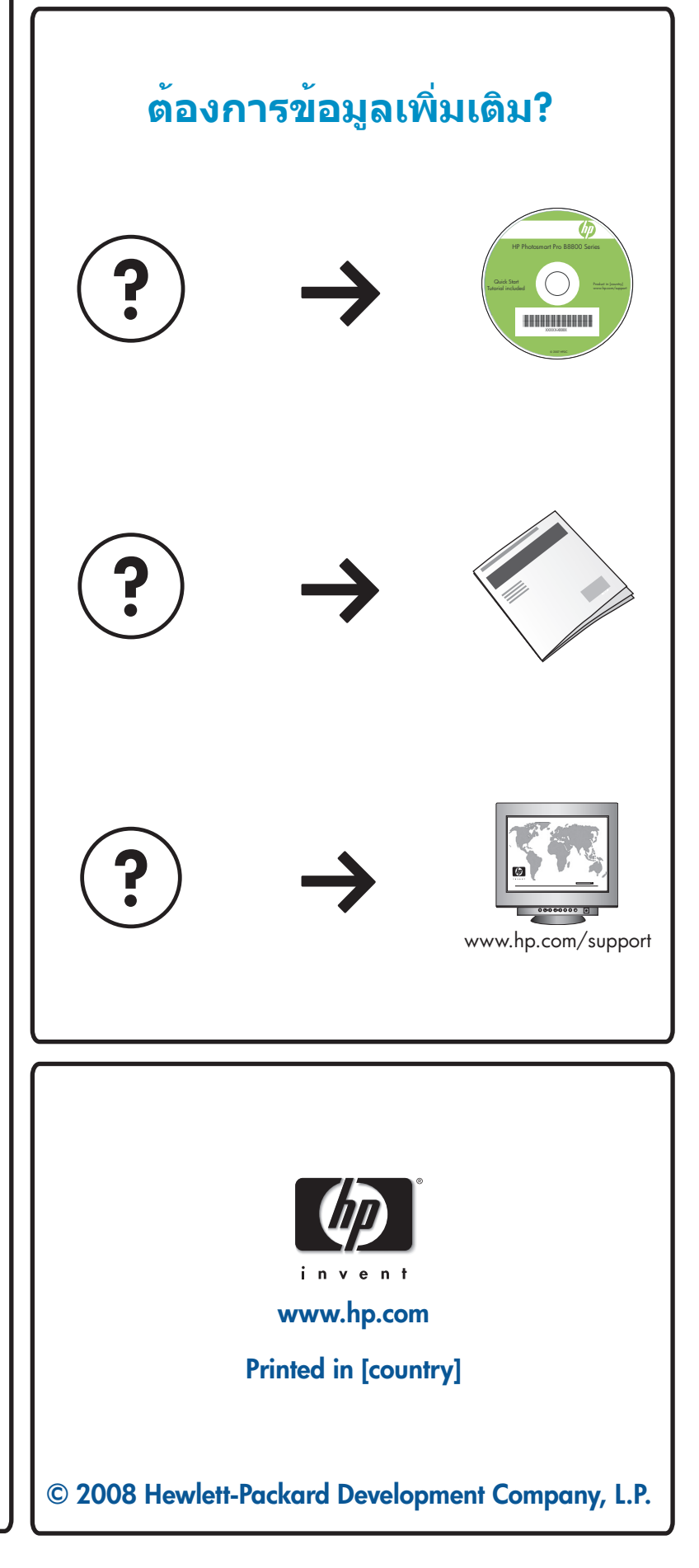